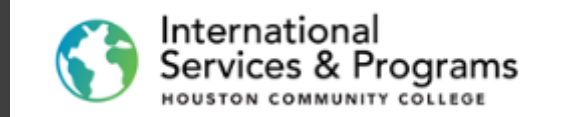

# Abbin Now

How to complete the online application for F-1 International Students at HCC

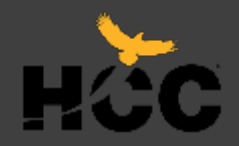

The first step to apply as an F-1 international student at Houston Community College is to fill-out and submit your **Online** application.

You can apply by using your computer, tablet iPad or Smartphone. Follow the steps indicated below.

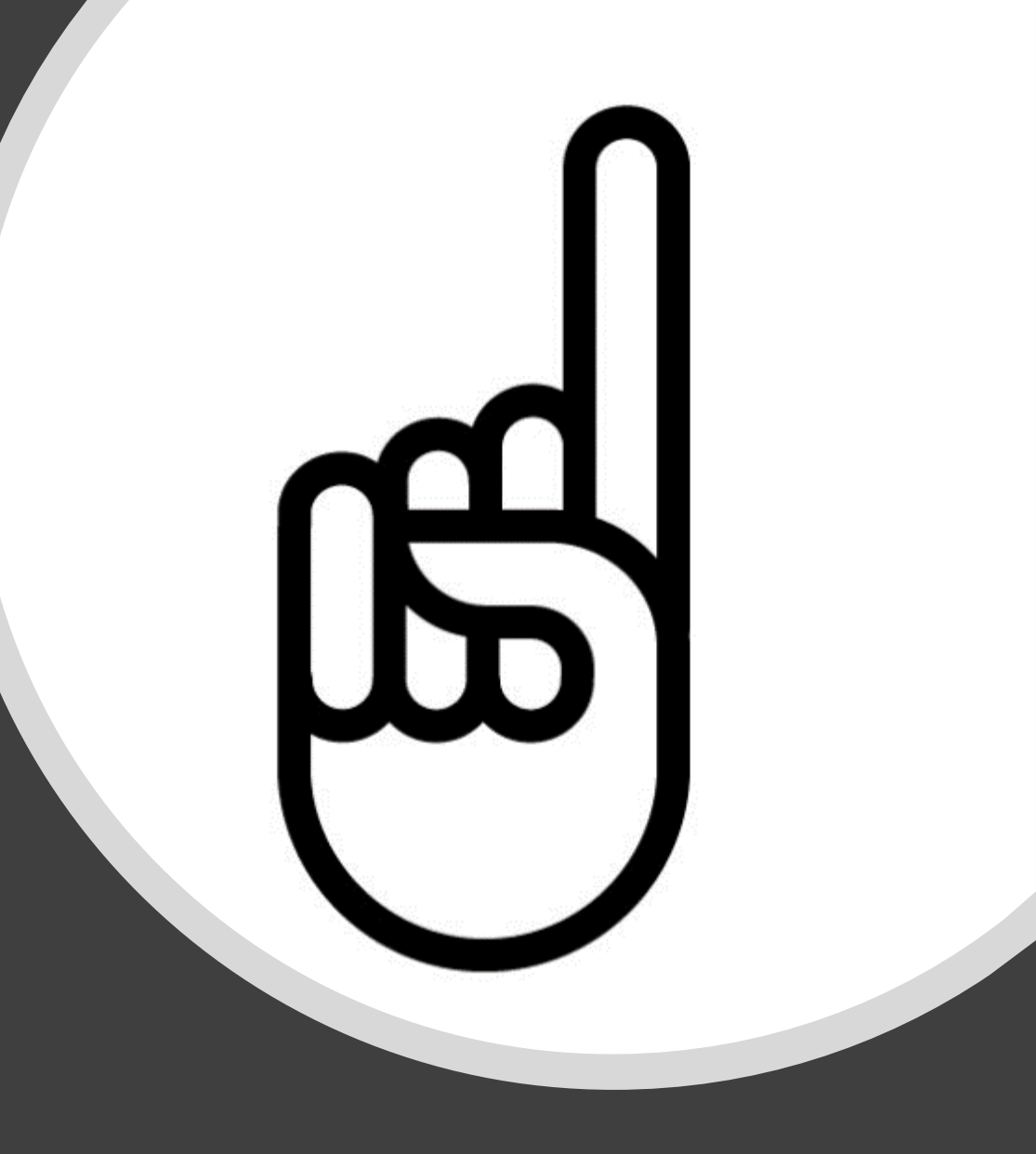

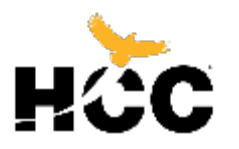

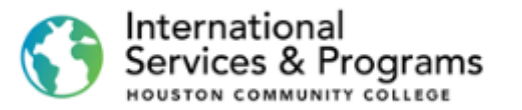

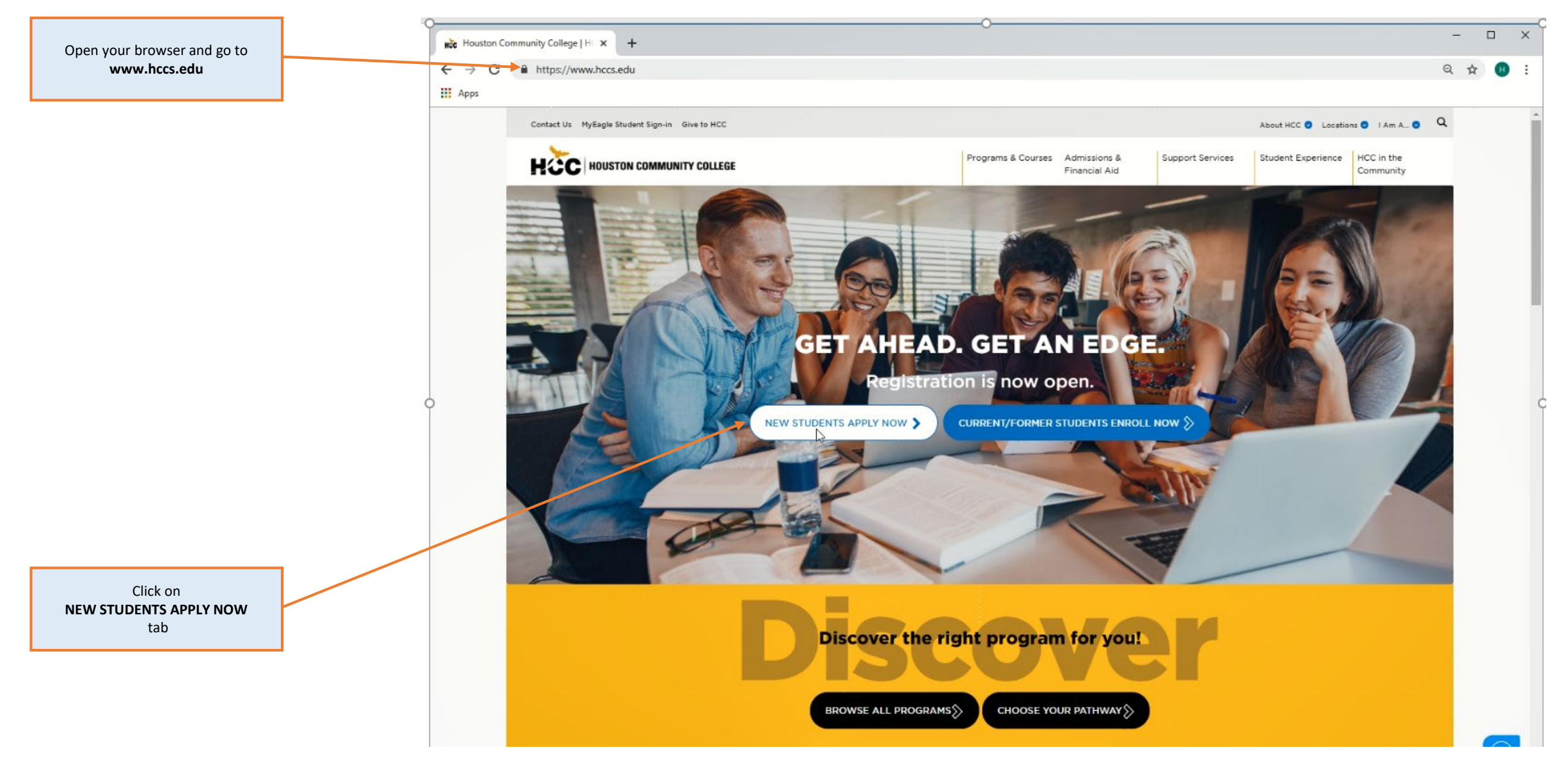

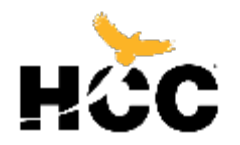

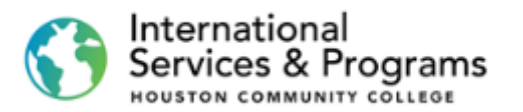

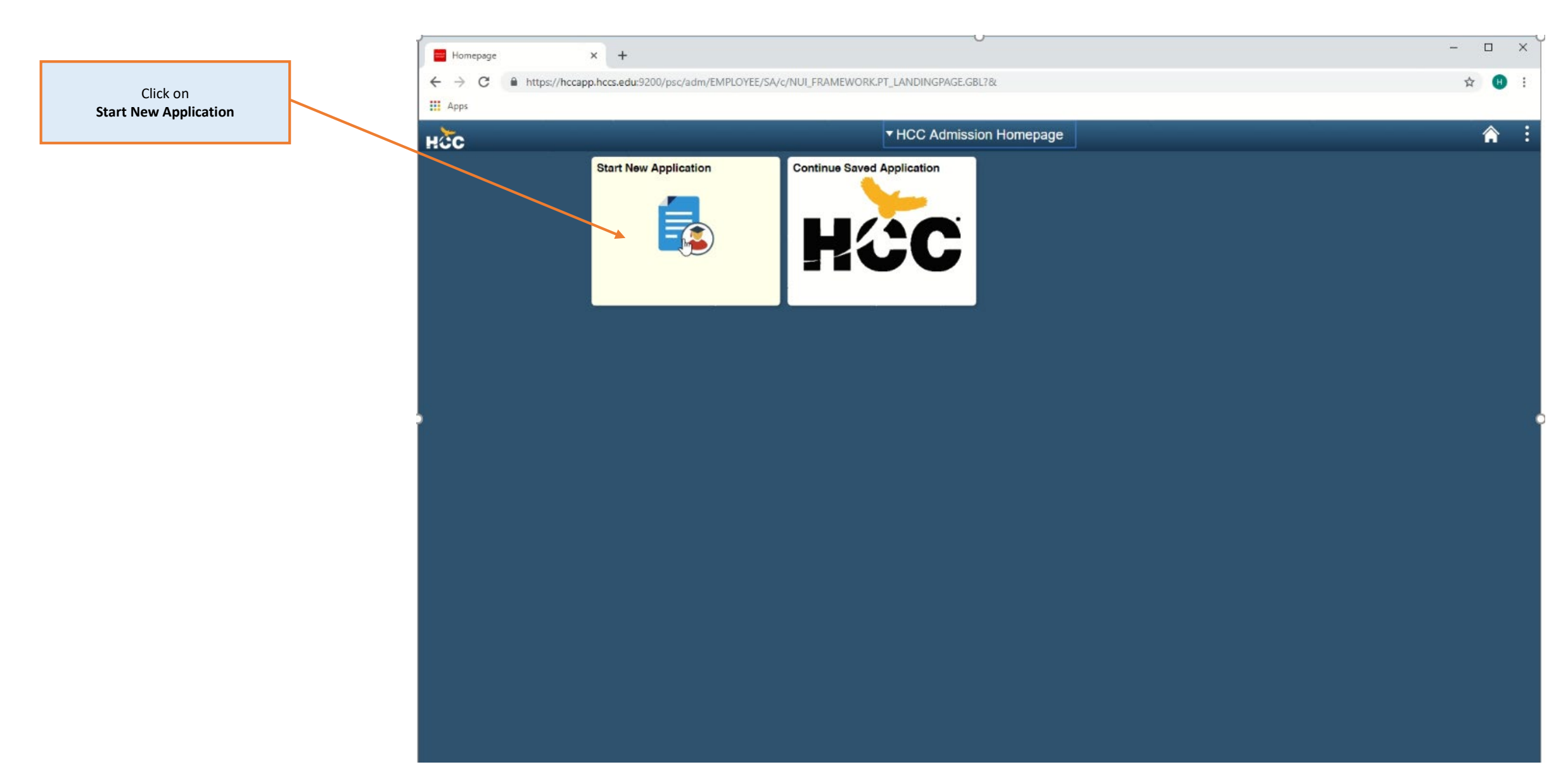

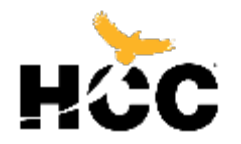

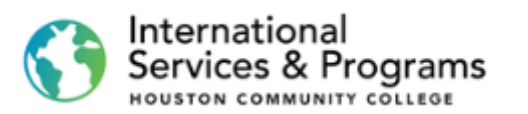

This page displays options for each application type available at HCC.

Select the option F-1 International

|                                                                                                    | Welcome to HCC!                                                                                                    |           |
|----------------------------------------------------------------------------------------------------|----------------------------------------------------------------------------------------------------|-----------|
| Welcome to HCC!                                                                                     | Welcome to Houston Community College!                                                                                                    |           |
| Degree Seeking<br>F-1 International<br>Continuing Education<br>Adult Education<br>Adult High School | <ul> <li>HCC is an open-admission, public institution of higher education offering high-quality, affordable course programming for academic advancement, workforce training, can development, and lifelong learning. We have more than 20 campuses conveniently located in communities across greater Houston.</li> <li>Houston Community College is accredited as a single system by the Commission on Colleges of the Southern Association of Colleges and Schools (SACSCOC) to award As degrees and Skill-based certificates. We have well-established transfer pathways with other colleges and universities and have strong connections with industry employers to ensure our students transition seamlessly from HCC to wherever their personal goals take them.</li> <li>To start your application, select the option that fits you best:</li> <li>Degree Seeking Application (not for F-1 students) for students seeking college credit or wanting to attend college-level courses.</li> <li>F-1 International Student Application for students holding or seeking an F-1 student status/visa who want to complete Intensive English courses, Associate Degrees or Certificates. Students may transfer credit to other colleges and universities.</li> <li>Continuing Education Application for students interested in short-term classes for job training, general knowledge, to learn a new skill, to upgrade existing skills or to expersonal interests. Upon course completion, students may request a certificate of completion from the collegue and are prepared to take certification and licensure exams.</li> <li>Adult Education Application (not for F-1 students) Adult Education is for students seeking High-growth occupations.</li> <li>Adult Education Application (not for F-1 students) Adult Education is for students seeking High-growth occupations.</li> <li>Adult Education Application (not for F-1 students) Adult Education is for students seeking High-growth occupations.</li> <li>Adult Education Application for students weaking credit recovery and/or original credit toward high</li></ul> | er<br>soc |

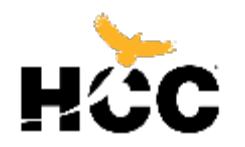

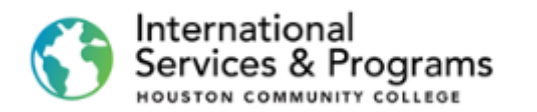

The first step is to determine the F-1 application type. Please review the provide definitions

> Click on <mark>Next</mark> button

| Welcome to HCC!      |                                                                                                    |
|----------------------|----------------------------------------------------------------------------------------------------|
| Degree Seeking       | F-1 International Student<br>This application is for students holding or seeking an F-1 student status/visa. Use this application for Intensive English courses. Associate Degrees in Arts. Sciences. T |
| F-1 International    | Applied Science, and Certificate of completion. Students may transfer credit to other colleges or universities.                                                                                         |
| Continuing Education | New International Student     If we outside the U.S. and want to attend HCC on an F-1 visa.                                                                                                    |
| Adult Education      | Transfer International Student     I am an F-1 student in the U.S., and I want to transfer to HCC.                                                                                                    |
| Adult High School    | Change of Status Student     I am in the U.S. on a non-immigrant visa and wish to ehange my status to F-1.                                                                                              |
|                      | Defer Attendance Student     I have already applied to HCC but need to change my start date/semester.                                                                                                   |
| Í                    | Concurrent Student     I am an F-1 student from another U.S. school who is permitted to take a few classes at HCC.                                                                                      |
|                      | If you are one of those students, click <b>NEXT</b> to continue with application.                                                                                                    |
|                      | If you are a Returning F-1 student or Defer Attendance student who already has an HCC student account, please follow the steps listed on http://hccs.edu/f1applync                                      |
|                      |                                                                                                    |
|                      |                                                                                                    |
|                      |                                                                                                    |

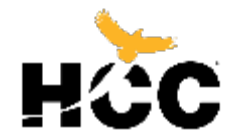

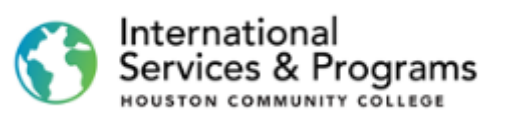

|                                      |                           |                                                                                                    | × |
|--------------------------------------|---------------------------|----------------------------------------------------------------------------------------------------|---|
|                                      | Create Account X          | +                                                                                                    |   |
|                                      | ← → C A https://hccapp.hc | ccs.edu:9200/psc/adm/EMPLOYEE/SA/c/HCC_CUSTOM_MENU_FLHAD_APP_HCC_FLGBL?Page=HAD_NEW_ACCOUNT&Action=U                                                                                                    | : |
|                                      | Apps                      |                                                                                                    |   |
|                                      |                           | Create New Account                                                                                                    | : |
|                                      | Create New Account        | F-1 International Student                                                                                                    |   |
|                                      |                           | If you are an international student planning to attend HCC on a status different than F-1 student (DACA, refugee,L visa ), you need to return and select the Degree<br>Seeking (Not for F-1 Student) application. If you are an F-1 student applicant, please proceed. |   |
|                                      |                           | * Denotes Required Field                                                                                                    |   |
|                                      |                           | *First/Given Name                                                                                                    |   |
|                                      |                           | First name on official id orjpassport.                                                                                                    |   |
|                                      |                           | Middle Name                                                                                                    |   |
| Create your HCC account by completed |                           |                                                                                                    |   |
| all required fields                  |                           | *Last Name/Surname                                                                                                    |   |
|                                      |                           | Last name / sumame on official id or passport.                                                                                                    |   |
|                                      |                           | *Date of Birth                                                                                                    |   |
|                                      | )                         | *Email Address                                                                                                    | ( |
|                                      |                           | Elitali Addiass                                                                                                    |   |
|                                      |                           | *Confirm Email                                                                                                    |   |
| Please provide your accurate email   |                           |                                                                                                    |   |
| address                              |                           | Submit                                                                                                    |   |
|                                      |                           | Submit -                                                                                                    |   |
|                                      |                           |                                                                                                    |   |
|                                      |                           |                                                                                                    |   |
|                                      |                           |                                                                                                    |   |
|                                      |                           |                                                                                                    |   |
|                                      |                           |                                                                                                    |   |
|                                      |                           |                                                                                                    |   |
|                                      |                           |                                                                                                    |   |
|                                      |                           |                                                                                                    |   |
|                                      |                           |                                                                                                    |   |

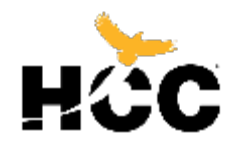

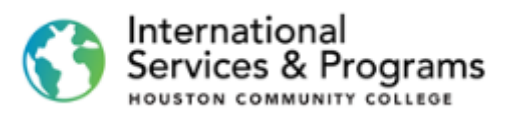

|                                                   | Create Account × +                 | ×                                                                                                    |
|---------------------------------------------------|------------------------------------|----------------------------------------------------------------------------------------------------|
|                                                   | ← → C      https://hccapp.hccs.edu | u:9200/psc/adm/EMPLOYEE/SA/c/HCC_CUSTOM_MENU_FLHAD_APP_HCC_FLGBL?Page=HAD_NEW_ACCOUNT&Action=U 🖈 🛚 😢                                                                                                    |
| Create your password for your HCC online account. | Арря                               | Set Password 🔉 :                                                                                                    |
|                                                   |                                    |                                                                                                    |
| You must remember                                 | Set Password                       | Set Password                                                                                                    |
| your password                                     |                                    | Required information<br>It is recommended that you setup a password that is secure and easy to remember. The password must be at least 8 characters, and must contain at least one number, one<br>special character and one lower-case letter. Additionally, your password may not contain your first or last name. |
|                                                   |                                    | *New Password                                                                                                    |
|                                                   |                                    | *Confirm Password                                                                                                    |
|                                                   |                                    | Set Serurity Questions                                                                                                    |
|                                                   |                                    | *Challenge Question1 *Response                                                                                                    |
|                                                   |                                    | Select from the list of questions                                                                                                    |
|                                                   |                                    | *Challenge Question2 *Response                                                                                                    |
| You can create your own question, and response.   |                                    | Select from the list of questions.                                                                                                    |
| We recommend you take a screenshot of this page   |                                    | *Challenge Question3 *Response                                                                                                    |
|                                                   |                                    | Select from the list of questions.                                                                                                    |
|                                                   |                                    | Help Desk Identity Verification Question                                                                                                    |
|                                                   |                                    | Enter a Question and Response down below AHelp Desk Question *Response                                                                                                    |
|                                                   |                                    |                                                                                                    |
| Click on                                          |                                    | <u><u></u>ubmit</u>                                                                                                    |
| Submit                                            |                                    |                                                                                                    |
|                                                   |                                    |                                                                                                    |
|                                                   |                                    |                                                                                                    |

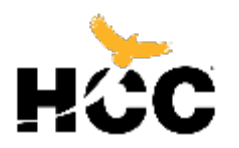

International Services & Programs

After you complete each step, you must click on the Save button and then on the Next button to proceed to the next step

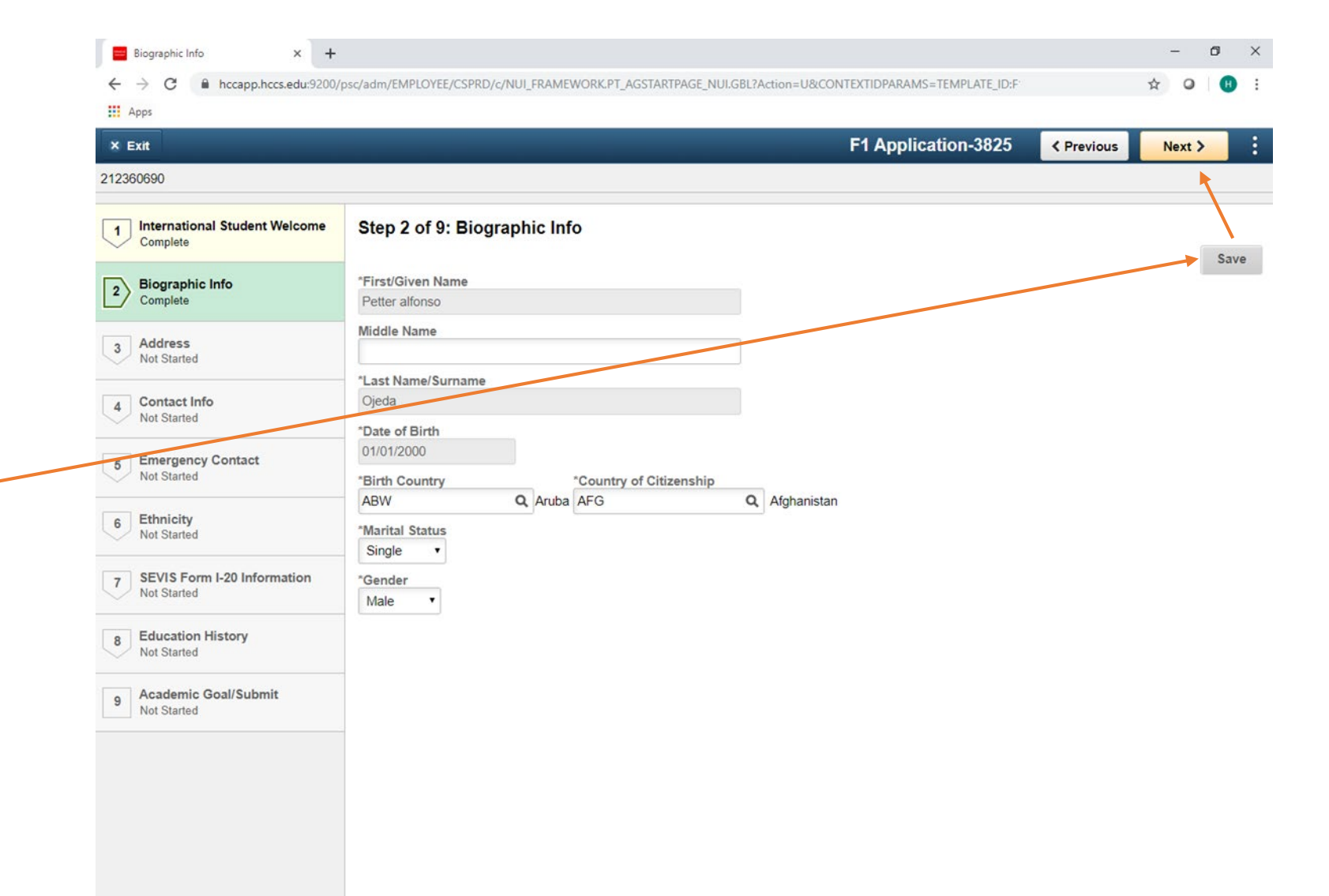

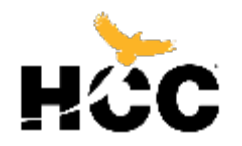

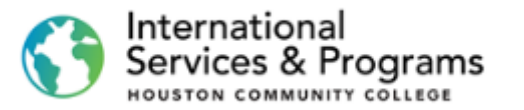

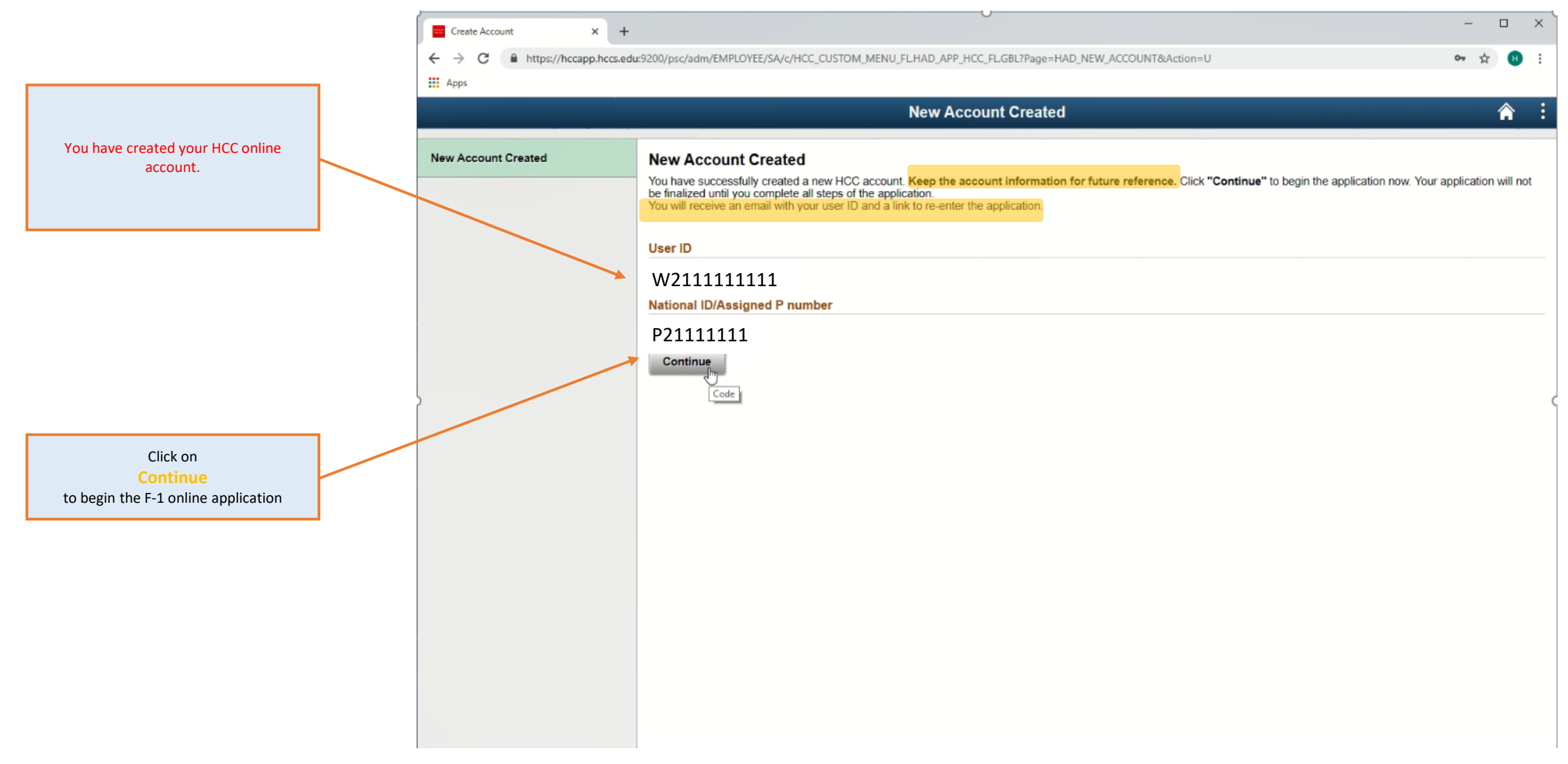

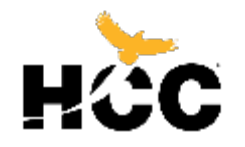

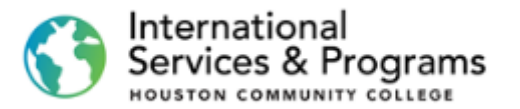

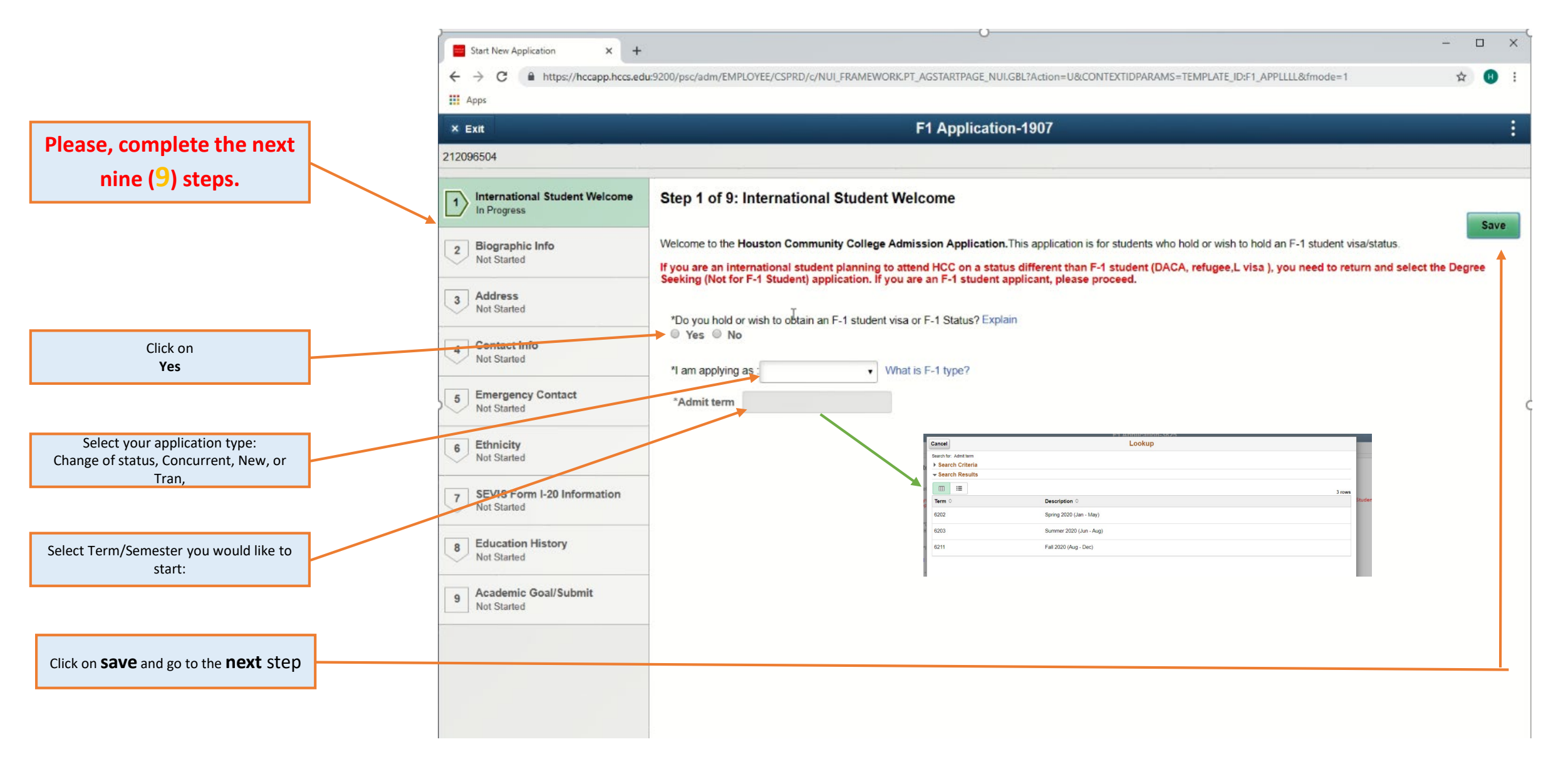

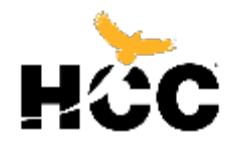

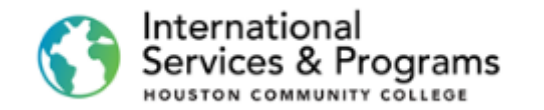

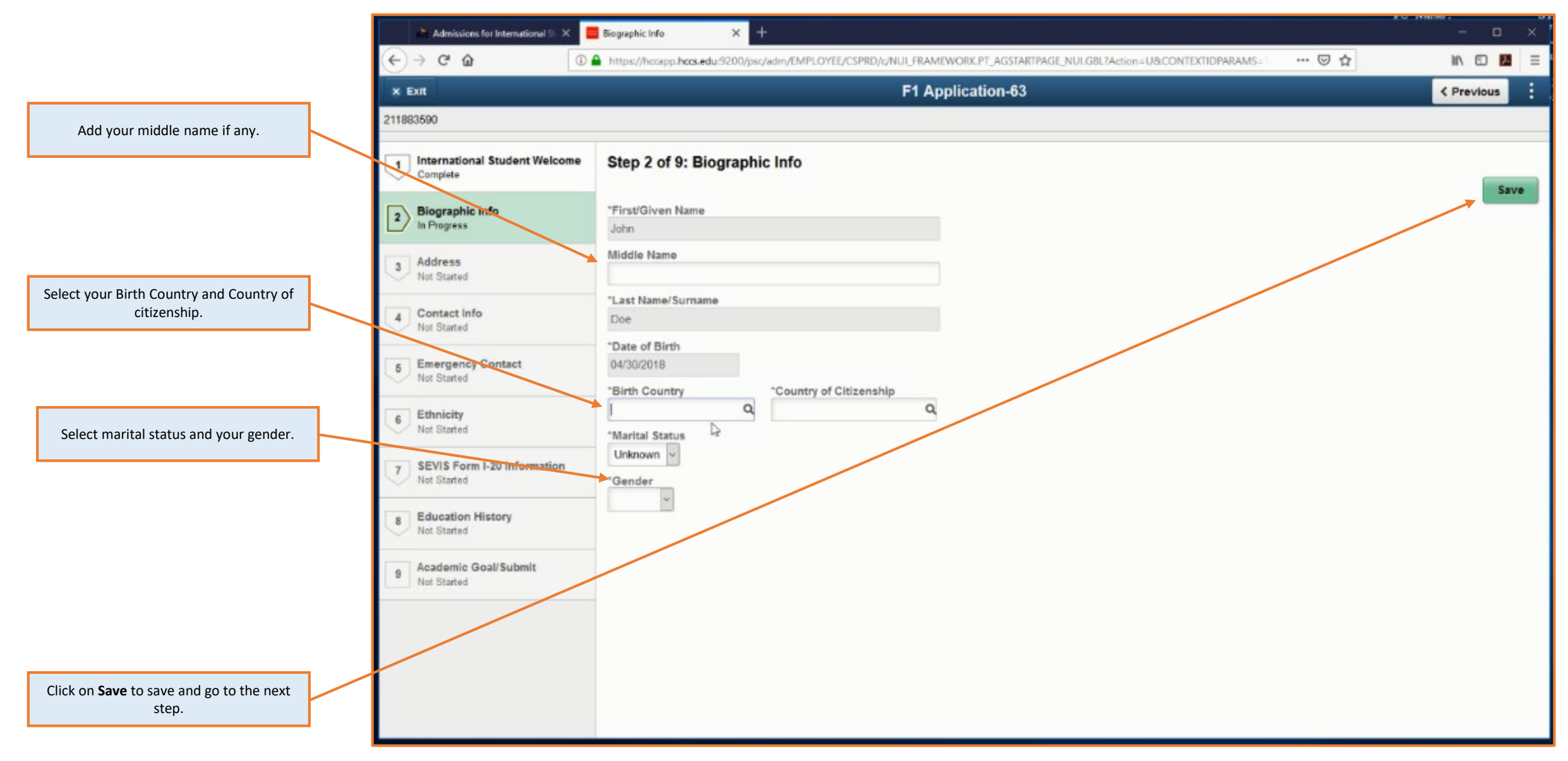

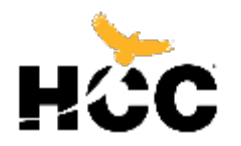

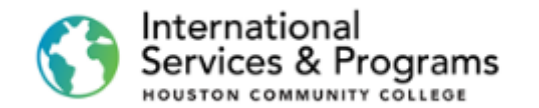

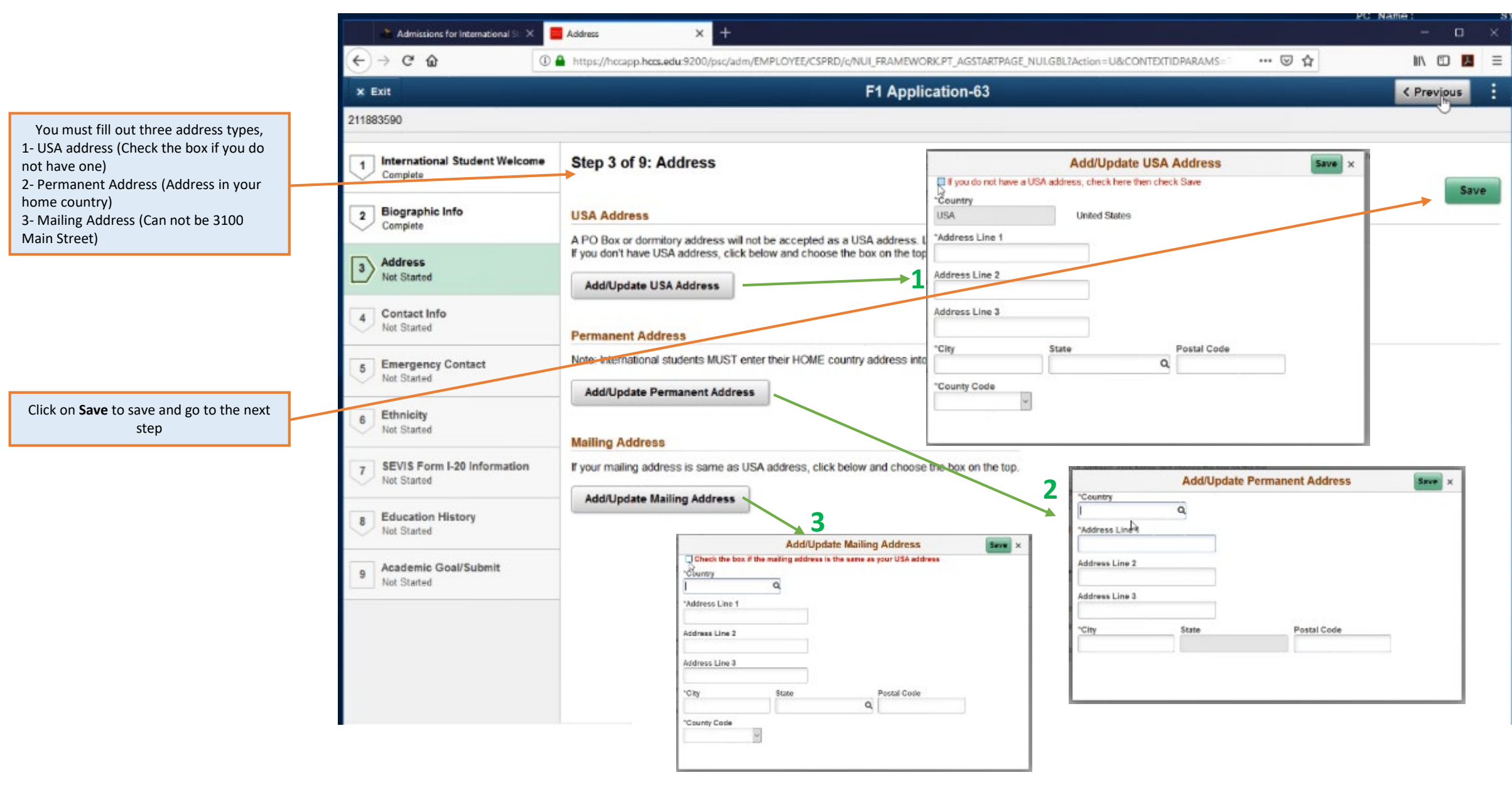

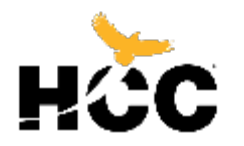

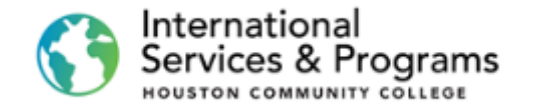

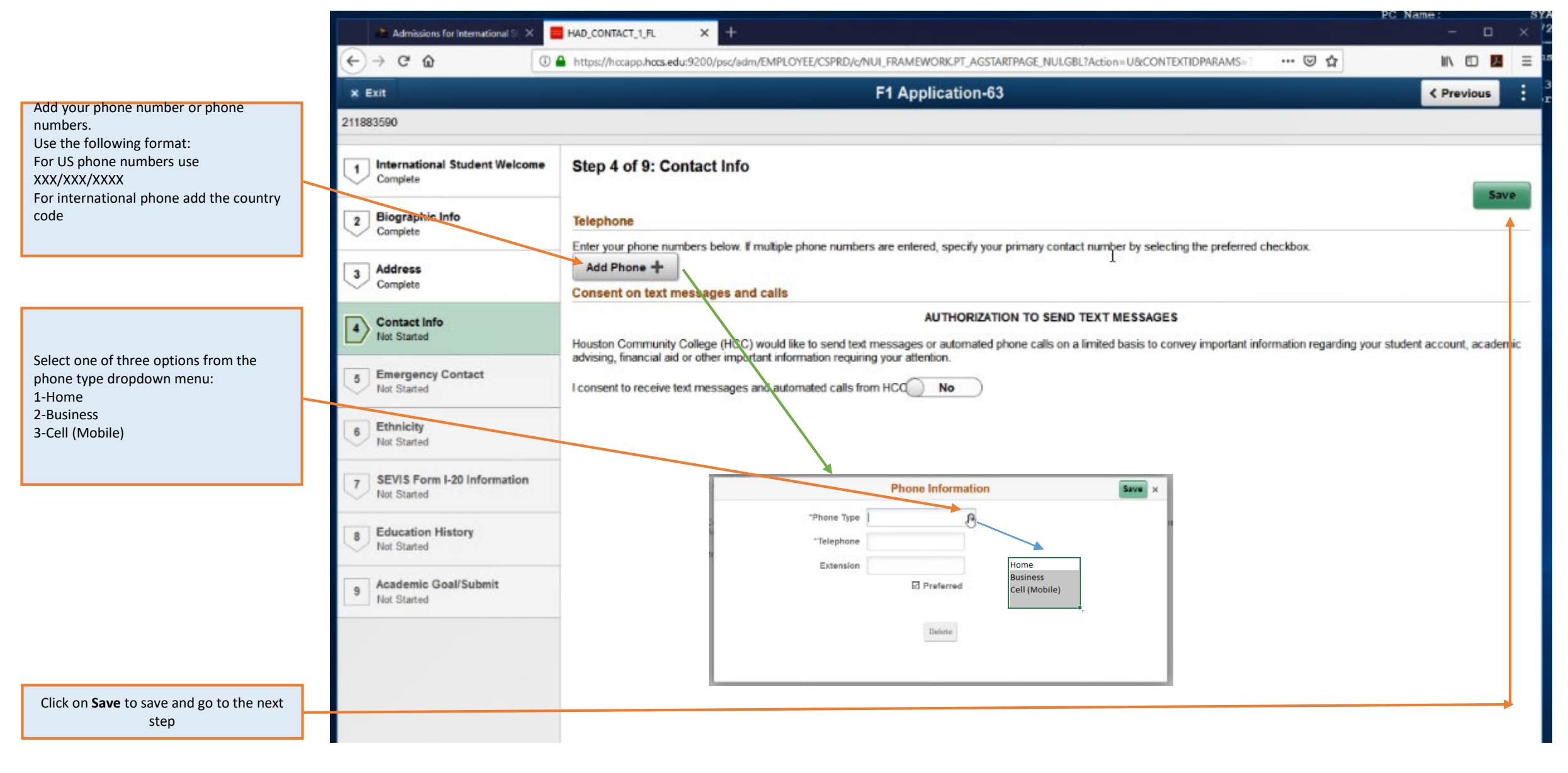

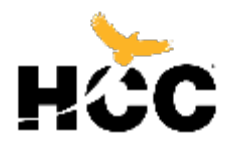

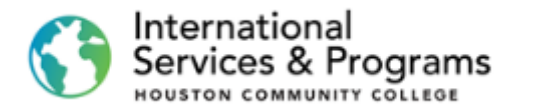

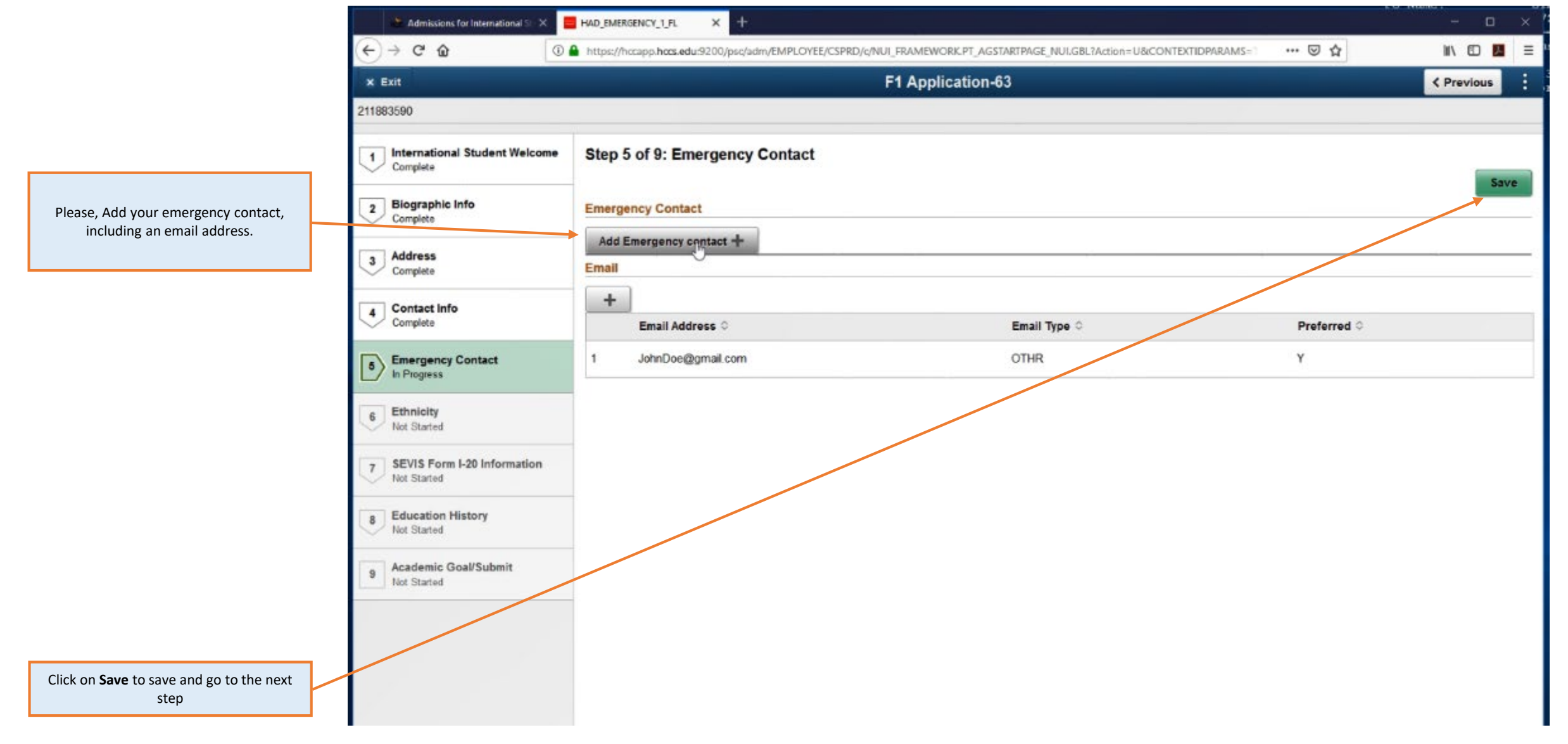

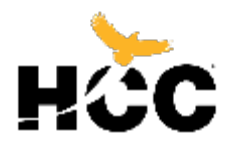

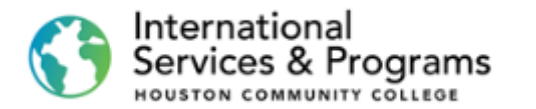

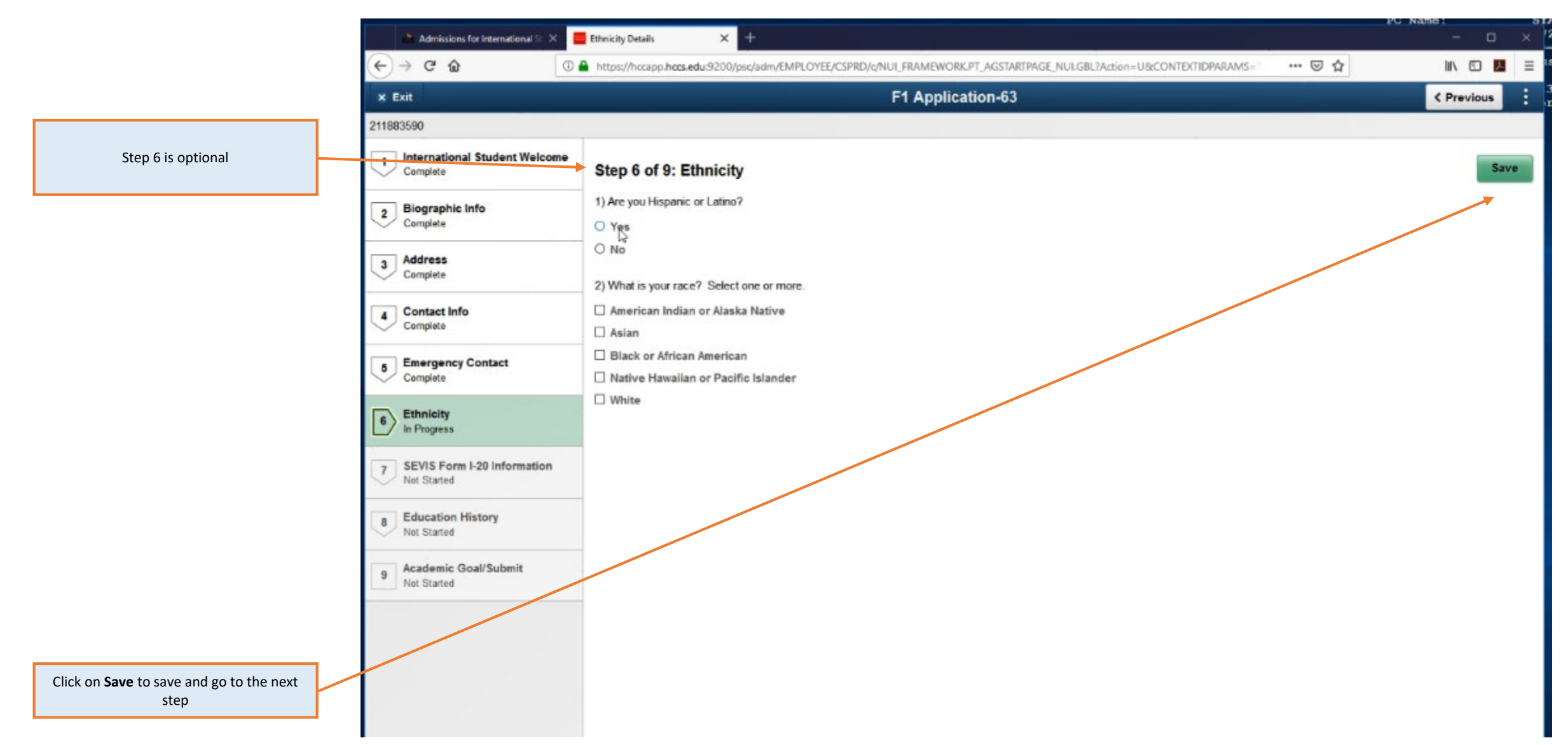

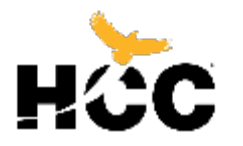

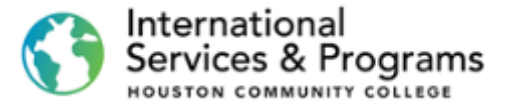

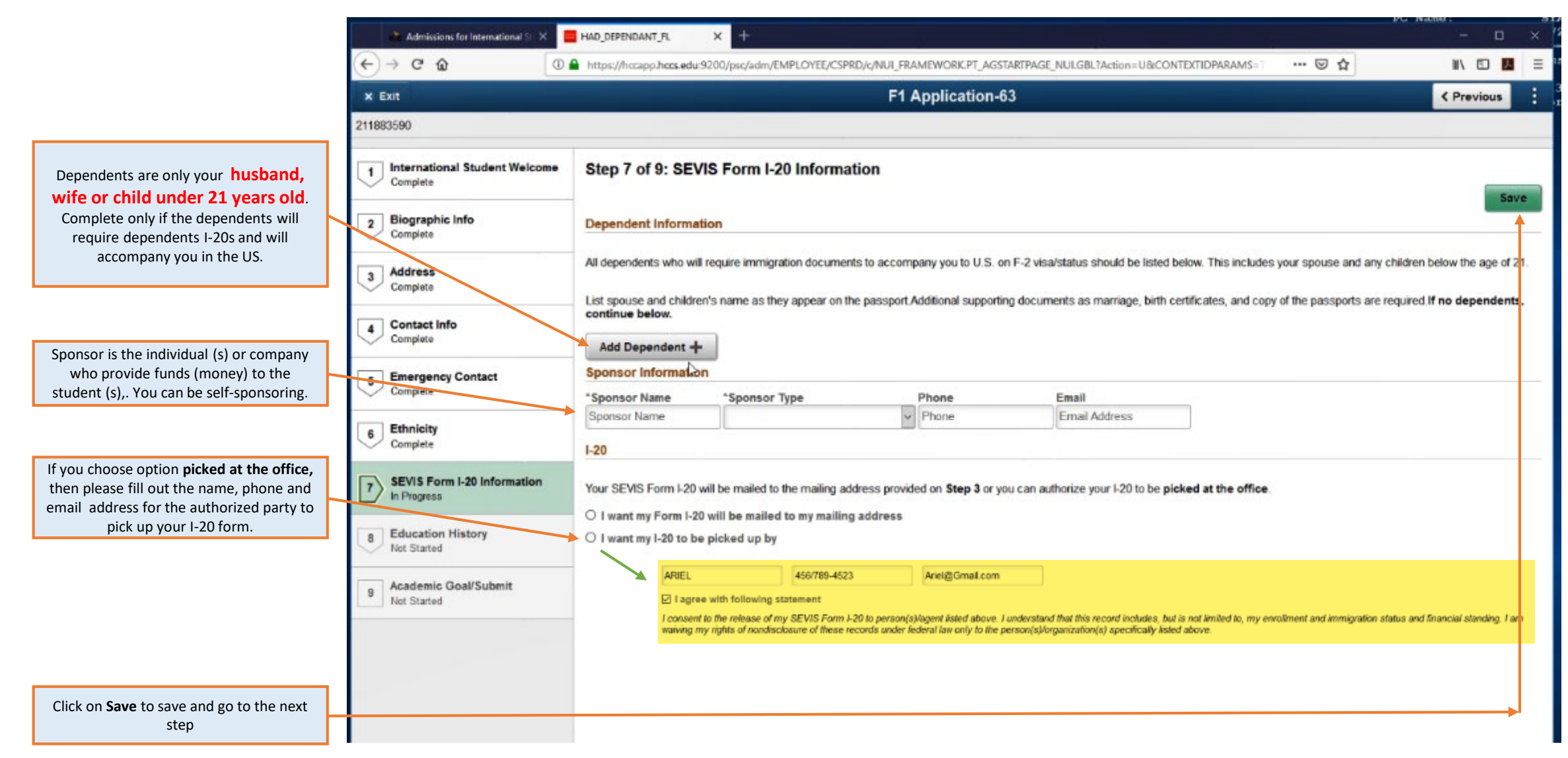

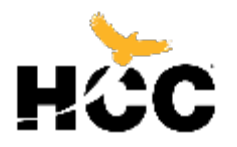

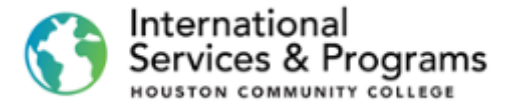

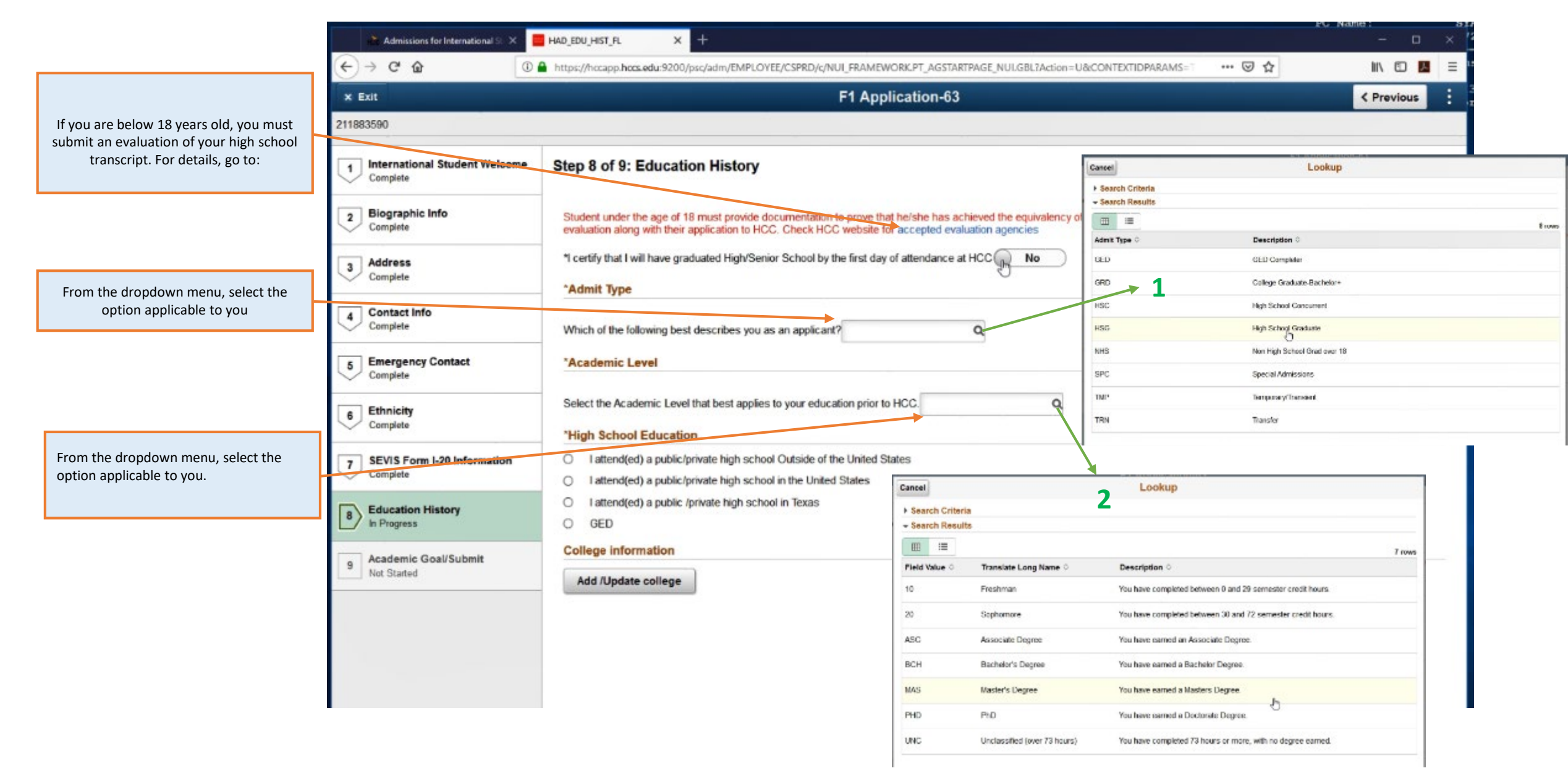

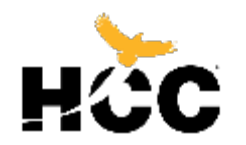

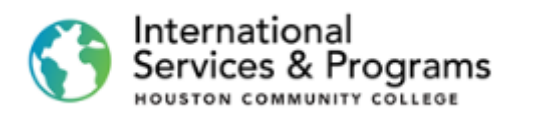

|                                                   | 🖀 Admissions for International 🖇 🗶 🧧        | HAD_EDU_HIST_FL × +                                                                                                    | - 0        |
|---------------------------------------------------|---------------------------------------------|----------------------------------------------------------------------------------------------------|------------|
|                                                   | (←) → C @                                   | https://hocapp.hocs.edu:9200/psc/adm/EMPLOYEE/CSPRD/c/NUL_FRAMEWORK.PT_AGSTARTPAGE_NULGBL?Action=U&CONTEXTIDPARAMS=                                                 | ☆ II\ 🖸 🗾  |
|                                                   | × Exit                                      | F1 Application-63                                                                                                    | < Previous |
|                                                   | 211883590                                   |                                                                                                    |            |
|                                                   | 1 International Student Welcome<br>Complete | *I certify that I will have graduated High/Senior School by the first day of attendance at HCC Yes                                                                  | Save       |
|                                                   | 2 Biographic Info<br>Complete               | *Admit Type Which of the following best describes you as an applicant? HSG Q, High School Graduate                                                                  |            |
| Select where you attended your high               | 3 Address<br>Complete                       | *Academic Level                                                                                                    |            |
| 501001.                                           | 4 Contact Info<br>Complete                  | Select the Academic Level that best applies to your education prior to HCC. 10 Q Freshman                                                                           |            |
| mplete required fields about your high school.    | 5 Emergency Contact<br>Complete             | High School Education     I attend(ed) a public/private high school Outside of the United States     I attend(ed) a public/private high school in the United States |            |
|                                                   | 6 Ethnicity<br>Complete                     | <ul> <li>I attend(ed) a public /private high school in Texas</li> <li>GED</li> </ul>                                                                                |            |
|                                                   | 7 SEVIS Form I-20 Information<br>Complete   | Select the magnifying glass for a list of high schools                                                                                                    |            |
|                                                   |                                             | 0000130 (Other) Out of Country HS                                                                                                    |            |
| Complete required fields about your               | 8 Education History<br>In Progress          | High School Name City                                                                                                    |            |
| any college/university)                           | Academic Goal/Submit                        | From Date To Date                                                                                                    |            |
|                                                   | Not Started                                 |                                                                                                    |            |
|                                                   |                                             | *Date (or anticipated date) of Graduation                                                                                                    |            |
|                                                   |                                             | College information                                                                                                    |            |
|                                                   |                                             | Add /Update college                                                                                                    |            |
| ck on <b>Save</b> to save and go to the next step |                                             |                                                                                                    |            |

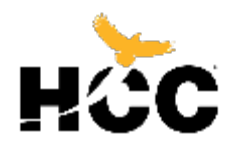

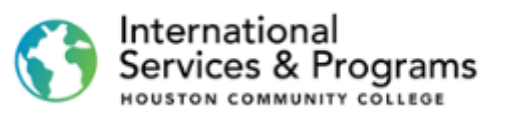

| Í                                           | HAD_EDU_GOAL_FL × +                                                                                                    | -                                                                                                    |                      |
|---------------------------------------------|----------------------------------------------------------------------------------------------------|----------------------------------------------------------------------------------------------------|----------------------|
|                                             | ← → C https://hccapp.hccs.edu:9200/psc/adm/EMPLOYEE/CSPRD/c/NUI_FRAMEWORK.PT_AGSTARTPAGE_NUI.GBL?Action=U&CONTEXTIDPARAMS=TEMPLATE_ID:F1_APPLLLL&fmode=1 |                                                                                                    | ☆ 😗                  |
|                                             | ×Exit                                                                                                    | F1 Application-1907                                                                                                    | JS                   |
| 1                                           | 212096504                                                                                                    |                                                                                                    |                      |
|                                             | 1 International Student Welcome<br>Complete                                                                                                    | Step 9 of 9: Academic Goal/Submit                                                                                                    | Fuhr                 |
|                                             | 2 Biographic Info<br>Complete                                                                                                    | F-1 students are allowed to change their program during their studies at HCC.<br>Students will be tested and English language training will be provided at HCC for students who need to improve their level of English before proceeding with their acaden<br>program. For additional information about testing and English language requirements. Click here                                                                                                    | nic                  |
| Choose what you wish to study?              | 3 Address<br>Complete                                                                                                    | *I would like to study: Instance of the study of the study of the s |                      |
|                                             | 4 Contact Info<br>Complete                                                                                                    | R Associate degree (designed for transfer to a higher degree in chosen program of study; Intensive English classes available if needed.)                                                                                                    |                      |
|                                             | 5 Emergency Contact<br>Complete                                                                                                    | Associate in Applied Science degree (designed for training and direct entry into workforce; Intensive English classes available if needed.) Certificate (designed for skillful workers; Intensive English classes available if needed.)                                                                                                    |                      |
|                                             | 6 Ethnicity<br>Complete                                                                                                    | I have reviewed the information about Bacterial Meningitis     F-1 Student's Role and Responsibilities     I have read and agree F-1 Student's Role & Responsibilities                                                                                                    |                      |
|                                             | 7 SEVIS Form I-20 Information<br>Complete                                                                                                    | If my application is accepted, I agree to abide by the policies, rules, and regulations at any college to which I am admitted. I certify that the information I have provided on application is complete and correct and I understand that the submission of false information is grounds for rejection of my application, withdrawal of any offer of acceptal cancellation of enrollment and/or appropriate disciplinary action. I understand that officials of my college will use the information submitted on this form to determine my strengther and correct and every provide disciplinary action. I understand that officials of my college will use the information submitted on this form to determine my strengther and the college to every the college to every the information the Texa                                                                                                    | i thi<br>nce<br>tatu |
| Read and check all three boxes.             | 8 Education History<br>Complete                                                                                                    | Success Initiative. I agree to notify the proget officials for the institution of any changes in the information provided.<br>Houston Community College considers name, address, telephone, date of birth, degrees earned and dates, major field of study, dates of attendance, number of hours<br>completed and in progress, student classification and name of most recent previous institution attended as directory information. This is done in compliance with the Texa                                                                                                    | as                   |
|                                             | 9 Academic Goal/Submit<br>In Progress                                                                                                    | Open Records Law. If you do not want this information released, you will need to request so by completing a Confidentiality Statement at your selected Admission Center.<br>With few exceptions, state law gives you the right to request, receive, review and correct information about yourself collected on college forms.                                                                                                    | ſ.,                  |
|                                             |                                                                                                    | I have read and agree with the above statement.                                                                                                    |                      |
| lick on <b>Submit</b> to submit your online |                                                                                                    |                                                                                                    | -                    |

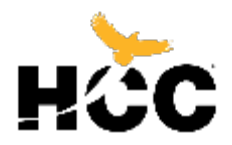

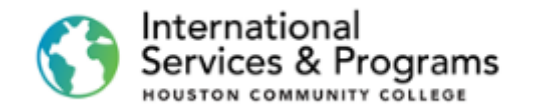

| Apps                  |         |
|-----------------------|---------|
| ← → C                 | ☆ 🙆 🙂 : |
| HAD_ACCEPT_LET_FL × + | - 0 ×   |

Acceptance Letter

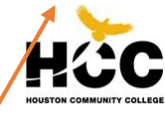

October 21,2019

Subject: Conditional Acceptance to Houston Community College

HCC Student ID/ Emplid : 212360690 Residency : Out of State - None US Resident Social Security/Assigned Number : P10367549

Dear Petter alfonso Ojeda,

Congratulations! It is my pleasure to inform you of conditional acceptance to Houston Community College (HCC). Before you begin the road to your successful college career, look for the e-mail from OISS\_HCCS@HCCS.EDU, which provides you with instructions to complete the remaining requirements of the admissions process.

You are now a part of the HCC family committed to your educational success. We understand and appreciate the value you, an international student, bring to our institution which is one of the most diverse and inclusive student bodies in the nation.

HCC is proud to be a leader in innovation and student diversity. We are dedicated to helping you fulfill your educational goals. Whichever pathway you select, we will equip you with the knowledge and skills to be successful in today's technological and global economy.

If you have any questions please call (713) 718-2000, Monday - Friday 8:00 a.m. - 5:00 p.m. Central Standard Time (CST) or email oiss.international@hccs.edu. We will respond within two business days. Once again, I extend my congratulations on your conditional acceptance to Houston Community College and welcome you to our family!

Sincerely,

ber

This is your conditional acceptance letter from Houston Community College.

nom nousion community college.

It means that you completed **your first step** in the application process at HCC.

You will receive an email with instructions about next steps or you can go to step 2 on hccs.edu/flapplynow Cesar Maldonado, Ph.D., P.E. Chancellor

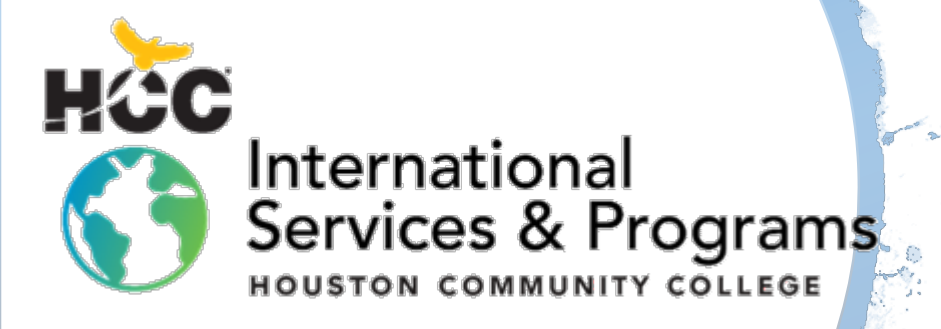

### Transfer International Students

### As a reminder, these are the application steps for a Transfer

- Step 1: Online application, W and P numbers Step 2: Sign in to your HCC account
  - Step 3: Prepare application documents
  - Step 4: Upload documents to your To Do List
- Step 5: Choose a mailing option for receiving I-20
- After receive the International Student Transfer Acceptance Verification
  - 1- Request an I-20 Transfer
  - 2- Enroll in classes

## Change of Status Students

### As a reminder, these are the application steps for Change of status

- Step 1: Online application, W and P numbers
  - Step 2: Sign in to your HCC account
  - Step 3: Register for a Change of Status (COS) Workshop
  - Step 4: Prepare Documents and Attend the assigned COS Workshop
  - Step 5: Receive your COS SEVIS form I-20 from OISS
  - Step 6: Pay \$350 SEVIS I-901 fee
  - Step 7: Send your COS package to USCIS See the Mailing checklist with \$85 Biometrics Fee
  - Step 8: Obligations to OISS&SA as a change-of-status applicant

After the application submission, you will receive an email of our ISP Director with welcoming steps and later, you will receive another email from our office (ISP) to complete the application steps.

# New International Students

- As a reminder, these are the application steps for New Step 1: Online application, W and P numbers Step 2: Sign in to your HCC account Step 3: Prepare application documents Step 4: Upload documents to your To Do List Step 5: Choose a mailing option for receiving I-20 After Receiving your I-20 1- Pay the SEVIS I-901 Fee 2- Obtain Your F-1 Visa
  - 3- Enter the United States
  - 4- Check-In with OISS

### Concurrent/Transient Students

### As a reminder, these are the application steps for Concurrent Students

- Step 1: Online application, W and P numbers
  - Step 2: Sign in to your HCC account
  - Step 3: Prepare supporting documents
  - Step 4: Upload documents to your To Do List
  - Step 5: Proof of meningitis vaccine
  - Step 6: Submit official transcript
  - Step 7: Register and pay for classes.
  - Step 8: Attend class

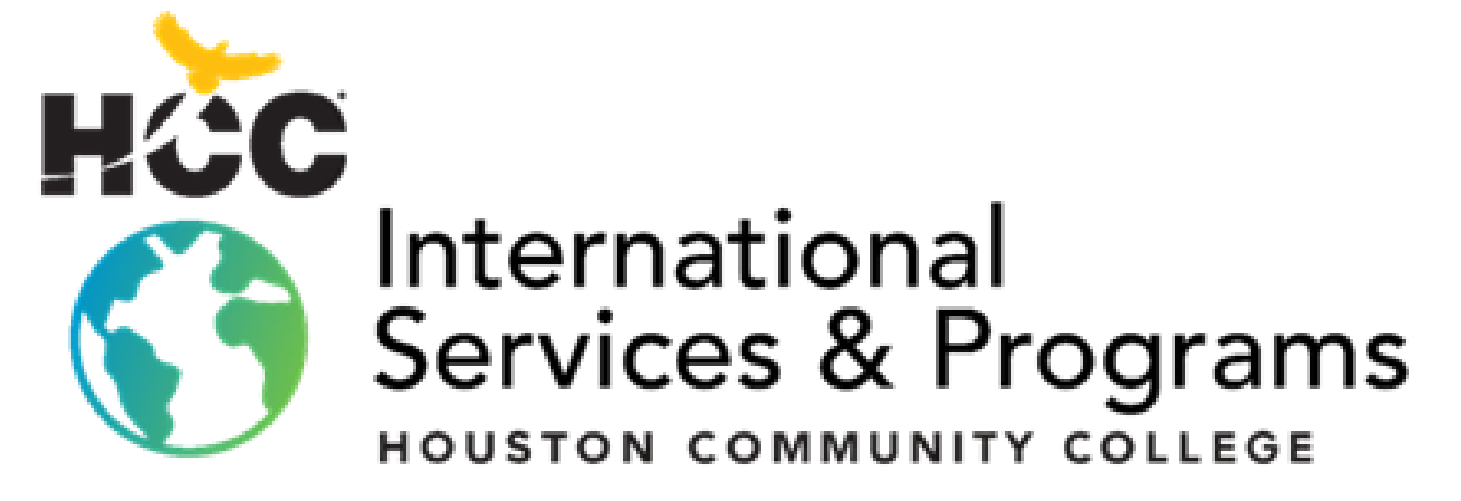

3200 Main St, Houston, TX P: 713.718.8521 |F: 713.718.2112 https://www.hccs.edu/international